# 基於Windows的傳真伺服器上的QoS配置示例

### 目錄

<u>簡必需採問解設網驗疑</u>相 <u>外要求用題決定路證難關</u> 方 圖 排資

# 簡介

本文檔介紹在基於Microsoft Windows的傳真伺服器上配置服務品質(QoS)的方法。 這種做法允許 使用正確的區別服務代碼點(DSCP)值,以便應用於伺服器傳送到網路的資料包。

### 必要條件

適用於傳真和Microsoft Windows Server 2007及更高版本上的第三方傳真伺服器的思科統一通訊解 決方案。

### 需求

思科建議您瞭解以下主題:

- •第3層QoS
- 透過Internet通訊協定(FOIP)傳輸的傳真
- 在WIreshark中捕獲和檢視網路流量

### 採用元件

本文中的資訊係根據以下軟體和硬體版本:

- •採用IOS 154-3.M4的2951路由器
- Windows Server 2007
- Xmedius傳真伺服器6.5

本文中的資訊是根據特定實驗室環境內的裝置所建立。文中使用到的所有裝置皆從已清除(預設) )的組態來啟動。如果您的網路正在作用,請確保您已瞭解任何指令可能造成的影響。

# 問題

預設情況下,Microsoft Windows伺服器將包標籤為差分服務代碼點(DSCP)值為零。 這可能會導致 通過高延遲網段的媒體資料包傳輸的QoS問題。

# 解決方案

此問題可通過將Windows Server組策略配置為根據RTP埠範圍應用DSCP值46(加速轉發)來解決 。

# 設定

要配置Windows Server以應用所需的DSCP值,請執行以下步驟。

步驟1.通過輸入命令gpedit.msc訪問MS Windows組策略編輯配置頁 進入Windows「開始」選單的「運行」部分。

| Programs                    |                      |
|-----------------------------|----------------------|
| 🗊 gpedit                    |                      |
|                             | Administrator        |
|                             | Documents            |
|                             | Computer             |
|                             | Network              |
|                             | Control Panel        |
|                             | Administrative Tools |
|                             | Help and Support     |
|                             | Run                  |
|                             | Windows Security     |
|                             |                      |
| 🔎 Search Everywhere         |                      |
| $ \wp $ Search the Internet |                      |
| gpedit.msc                  | 0 🔒 🕨                |
| 🎦 Start 🛛 🚠 💻 🏉 🔹           |                      |

步驟2.展開Local Computer Policy的Windows Setting部分,然後按一下右鍵Policy-based QoS選擇。

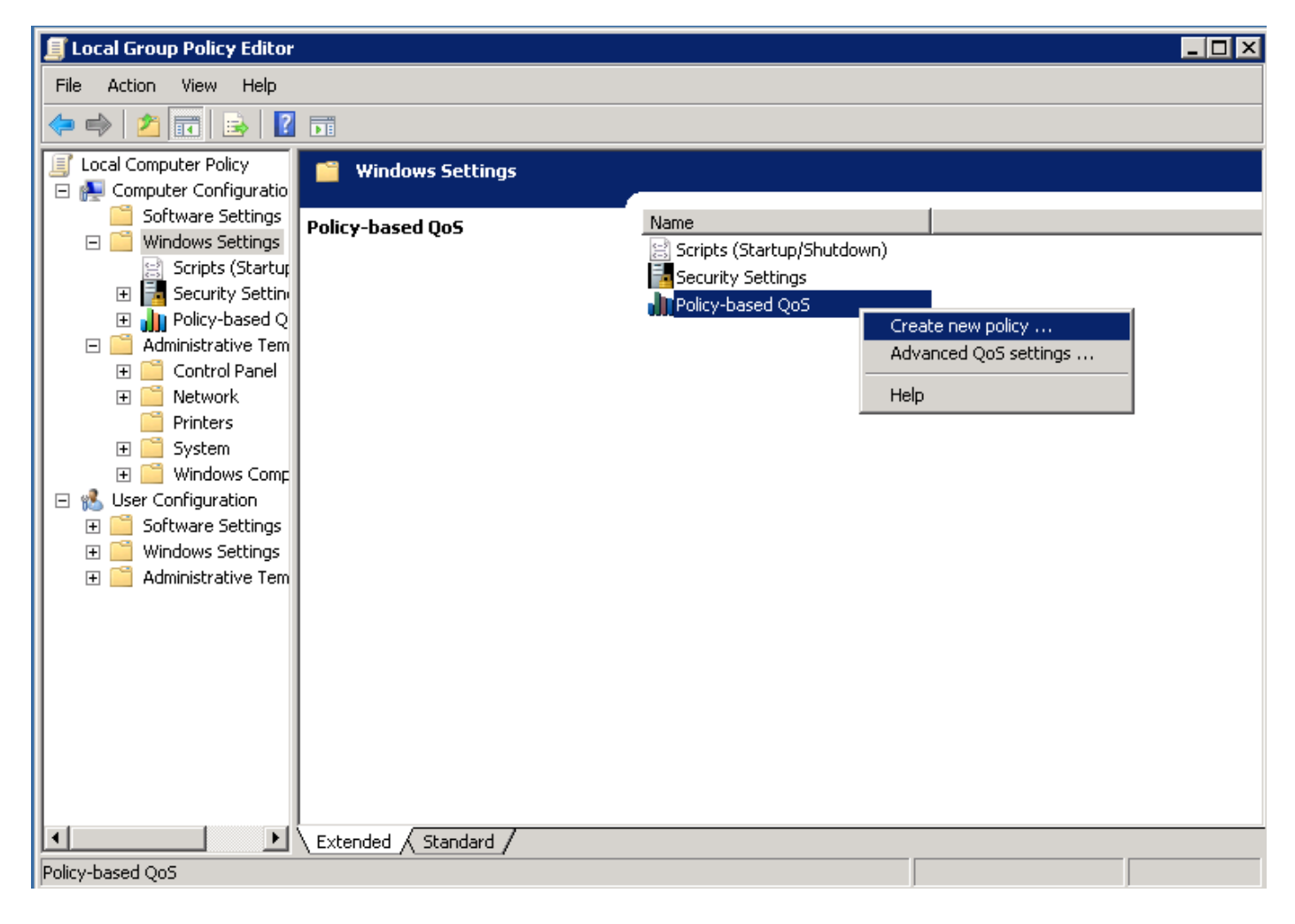

步驟3.在基於策略的QoS配置彈出視窗中,提供所需的**策略名稱**。 然後在**指定DSCP值**中選擇所需 的值。 這是您想要用來標籤從伺服器傳送的封包的值。 一旦定義了此值,請選擇**Next**按鈕。 Create a QoS policy

A QoS policy applies a Differentiated Services Code Point (DSCP) value, throttle rate, or both to outbound TCP or UDP traffic.

| Policy name:<br>Fax QoS       |                      |
|-------------------------------|----------------------|
| Specify DSCP Value:           |                      |
| Specify Throttle Rate:        |                      |
| Learn more about QoS Policies |                      |
|                               | < Back Next > Cancel |

步驟4.選擇標籤哪些資料包的方法之一是選擇使用QoS策略的程式。 選擇單選按鈕,以允許將策略 應用於所有**應用程式**。 一旦定義了此值,請選擇**Next**按鈕。

#### Policy-based QoS

|   | - | - |  |
|---|---|---|--|
|   | ъ | e |  |
|   |   |   |  |
| - | - | - |  |

This QoS policy applies to:

- All applications
- $\bigcirc$  Only applications with this executable name:

Example: application.exe or %ProgramFiles%\application.exe

Learn more about QoS Policies

| - ·    |     |        |        |
|--------|-----|--------|--------|
| Cancel | Can | Next > | < Back |

步驟5. IP位址範圍也可用於定義哪些封包已使用QoS原則標籤。 選擇任何源IP地址以及任何目標 IP地址的單選按鈕。 定義此條目後,選擇**Next**按鈕。

A QoS policy can be applied to outbound traffic that is from a source or to a destination IP (IPv4 or IPv6) address or prefix.

| Only f         | or the following source I                           | P address or pre                     | fix:                              |  |
|----------------|-----------------------------------------------------|--------------------------------------|-----------------------------------|--|
| Examp<br>Examp | e for a host address: 1<br>le for an address prefix | 92.168.1.1 or 3f<br>: 192.168.1.0/24 | fe:ffff::1<br>¥ or 3ffe:ffff::/64 |  |
| This QoS p     | olicy applies to:                                   |                                      |                                   |  |
| 🖲 Any de       | stination IP address                                |                                      |                                   |  |
| Only f         | or the following destinat                           | ion IP address o                     | r prefix:                         |  |
|                |                                                     |                                      |                                   |  |

步驟6**。要允許由DSCP值為46的伺服器傳送的媒體資料包,請在選擇此QoS策略應用於的協定下拉 選單中為「使用者資料包協定(UDP)」選擇選項。**選擇From this source port number or range部分 的單選按鈕,並應用即時傳輸協定(RTP)埠範圍16384:32767值。 選擇To this destination port number of range的單選按鈕,並應用RTP埠範圍16384:32767值。 定義此設定後,選擇Next按鈕。 Specify the protocol and port numbers.

A QoS policy can be applied to outbound traffic using a specific protocol, a source port number or range, or a destination port number or range.

Select the protocol this QoS policy applies to:

| UDP                                       |                                                              |
|-------------------------------------------|--------------------------------------------------------------|
| Specify the source port number:           |                                                              |
| O From any source port                    |                                                              |
| • From this source port number or range:  | 16384:32767                                                  |
|                                           | Example for a port: 443<br>Example for a port range: 137:139 |
| Specify the destination port number:      |                                                              |
| O To any destination port                 |                                                              |
| To this destination port number or range: | 16384:32767                                                  |
|                                           |                                                              |
| Learn more about QoS Policies             |                                                              |
|                                           | < Back Finish Cancel                                         |

### 網路圖表

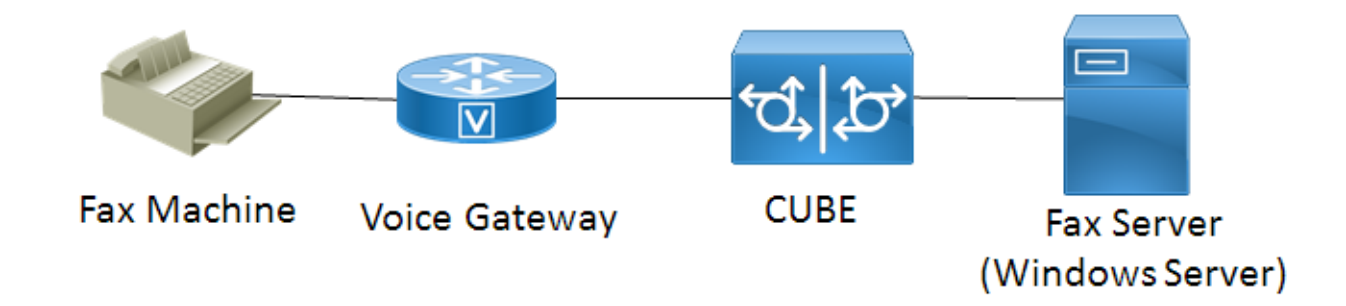

### 驗證

使用本節內容,確認您的組態是否正常運作。 在應用QoS策略配置的Windows伺服器上安裝 Wireshark。 安裝後,開始資料包捕獲並傳送測試傳真。 測試傳真完成之後,請儲存封包擷取。 查詢測試傳真的媒體流,並突出顯示伺服器傳送的即時傳輸協定(RTP)或UDP-TL資料包。 按兩下 Wireshark視窗下半部分的Internet Protocol Version 4擴展選單。 之後驗證Differentiated Services Field:0xb8(DSCP 0x2e:加速轉發)可用於所需資料包流。

# 疑難排解

目前尚無適用於此組態的具體疑難排解資訊。

### 相關資訊

- <u>Microsoft Technet配置指南</u>
- <u>技術支援與檔案 Cisco</u> <u>系統</u>